## How to Enter Postsecondary Student Data in TEDS

## **READ EVERYTHING BEFORE YOU DO ANYTHING...**

- To avoid duplicate demographic records with different SSID or SSN numbers for the same student, <u>always</u> search for the student first (even if you are sure that the student was not previously entered into TEDS and has no existing demographic record).
- Students may only be added from Pathway Sections
- 1. Log into TEDS and click on the **pathway** in which the student is/will be enrolled.
- 2. Click on Class List

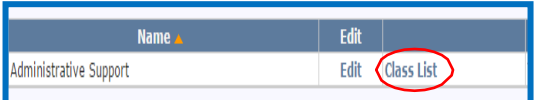

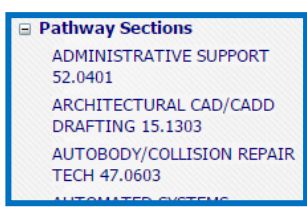

- 3. Select All Students and click Search.
- 4. IF STUDENT IS IN THE LIST
  - a. Click ENROLLMENT
  - b. Remove the check mark next to "Inactive"
  - c. Update information (Student Objective, Attend Hours, Credit Hours)
  - d. Click Save
- 5. IF STUDENT IS NOT IN THE LIST
  - a. Click "Add New Enrollment" above the search criteria area.
  - Enter the student's name and last 4 digits of their SSN and Click "Search" (remember to watch for married <u>AND</u> maiden names)
  - c. **If the student's name appears in the search results**, edit existing demographic or enrollment data as necessary.
  - d. If the student's name <u>does not</u> appear in the search results, Click New Enrollment Search, enter required information (must have both SSN and birthdate to complete search) and click SEARCH
  - e. If the student still cannot be found, click on New
    Enrollment and enter required data for each of the fields with an \*
  - f. Click "Save"

**IMPORTANT**: Data updates overnight. Changes will not be visible until the next day

|     | Add New Enrollment Close Page                           |  |
|-----|---------------------------------------------------------|--|
|     | Class List                                              |  |
|     |                                                         |  |
|     |                                                         |  |
|     | New Enrollment Search Close Page                        |  |
|     | Search Student to Enroll                                |  |
|     | ADMINISTRATIVE SUPPORT 52.0401 - Administrative Support |  |
|     | 0 Records Match Your Criteria                           |  |
|     | -Search Criteria                                        |  |
|     |                                                         |  |
|     | First Names                                             |  |
|     | Last Name:                                              |  |
|     | Last four # of SSN1                                     |  |
|     | 55101                                                   |  |
|     | Search                                                  |  |
|     | Name                                                    |  |
|     | New Enrollment Search   Close Page                      |  |
| 1   | Close Page                                              |  |
| sti | ng Student to Enroll                                    |  |
| /E  | SUPPORT 52.0401 - Administrative Support                |  |
| YOU | r Criteria                                              |  |
|     |                                                         |  |
|     | hr + []                                                 |  |
|     |                                                         |  |
|     |                                                         |  |
|     | Planting                                                |  |